## TRƯỜNG ĐẠI HỌC KINH TẾ - LUẬT PHÒNG CÔNG NGHỆ THÔNG TIN

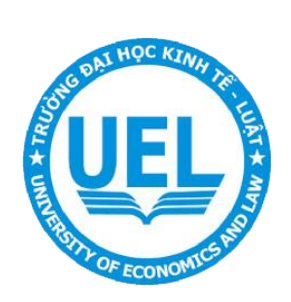

## TÀI LIỆU

# HƯỚNG DẪN SỬ DỤNG UEL E-LEARNING

lms.uel.edu.vn

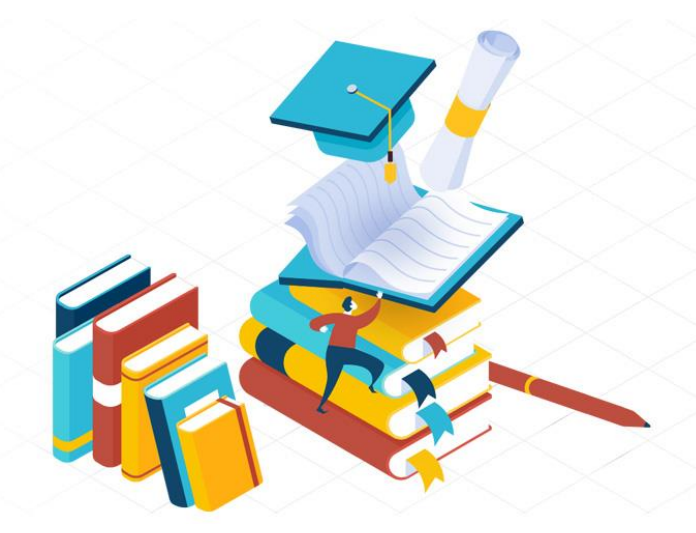

Năm 2021

## MỤC LỤC

| HƯỚNG DẪN SỬ DỤNG                                   | 1 |
|-----------------------------------------------------|---|
| 1. Hướng dẫn đăng nhập và quản lý lớp học           | 1 |
| 2. Hướng dẫn thiết kế bài giảng trên UEL E-learning | 4 |
| LIÊN HỆ VÀ HỖ TRỢ                                   | 7 |

#### HƯỚNG DẪN SỬ DỤNG

#### 1. Hướng dẫn đăng nhập và quản lý lớp học

Trước mỗi học kỳ, khi Người học đã đăng ký môn học với Phòng đào tạo, dữ liệu các lớp học phần sẽ được Phòng Công nghệ thông tin khởi tạo trên hệ thống Elearning, bao gồm: dữ liệu sinh viên và giảng viên giảng dạy môn học đó. Đối với các lớp học phần có Giảng viên đồng giảng hoặc Giảng viên trợ giảng thì Thầy Cô phụ trách chính môn đó cần tự ghi danh bổ sung thêm Thầy Cô cùng giảng hoặc trợ giảng.

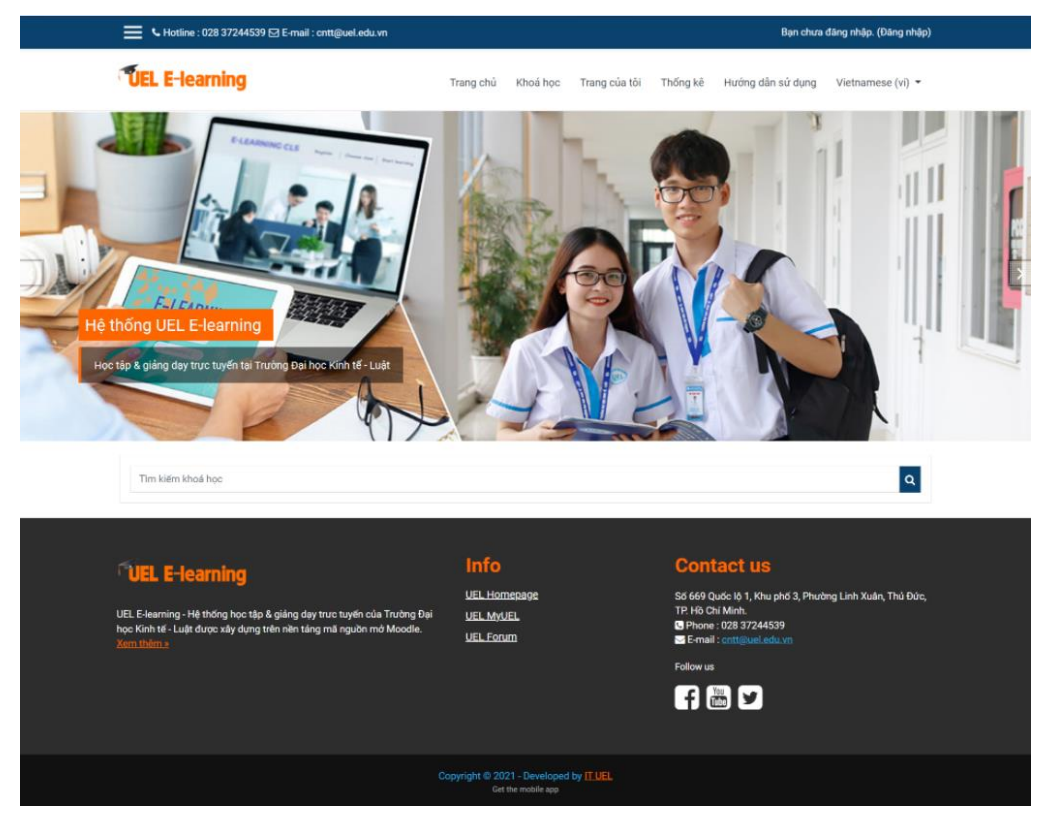

Để truy cập được hệ thống UEL E-learning cần thực hiện theo các bước sau:

**Bước 1.** Truy cập hệ thống <u>https://lms.uel.edu.vn</u>  $\rightarrow$  click chọn nút "Đăng nhập" hoặc có thể có thể vào trực tiếp theo link <u>https://lms.uel.edu.vn/login/</u>

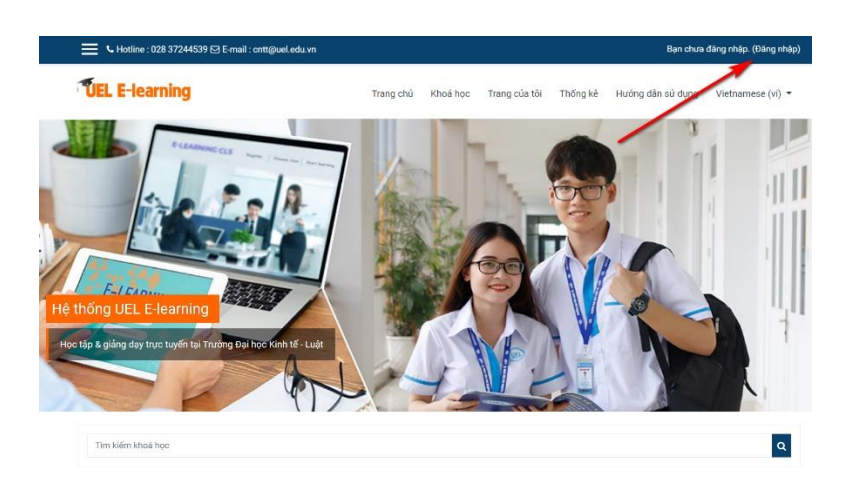

**Bước 2.** Tại giao diện đăng nhập, click chọn nút Login "Google" → Đăng nhập truy cập vào hệ thống bằng tài khoản Email do trường cung cấp.

| EL E-learning | Trang chủ             | Khoá học | Trang của tôi                  | Thống kê   | Hướng dẫn sử dụ |
|---------------|-----------------------|----------|--------------------------------|------------|-----------------|
|               |                       | VEL      |                                |            |                 |
|               | Tên tải khoản / email | Bạn qu   | ên ki danh hoặc mặ             | ật khẩu?   | /               |
|               | Mật khẩu              | năng qi  | uán lí cookie 📀                | nar mo chu |                 |
|               | 🗆 Nhớ tên tài khoản   | Đang n   | hap bang tai khoan<br>G Google | an tren:   |                 |
|               | Đăng nhập             |          |                                |            |                 |

**Bước 3.** Sau khi đăng nhập thành công, giao diện trang chủ sẽ **hiển thị các lớp học giảng viên đang phụ trách**, hoặc có thể quản lý các lớp học chi tiết hơn tại mục **"Trang của tôi"** trên thanh menu hệ thống.

| X • Hotline : I                                  | 028 37244539 ⊠ E-mail : cntt@uel.edu.vn |           |          |               | <b>4</b> 9 | Huỳnh Thanh Quảng | ) -                |
|--------------------------------------------------|-----------------------------------------|-----------|----------|---------------|------------|-------------------|--------------------|
| 🏕 Trang chủ                                      | <b>UEL E-learning</b>                   | Trang chủ | Khoá học | Trang của tôi | Thống kê   | Hướng dẫn sử dụng | Vietnamese (vi) 🔻  |
| Mhà của tôi                                      |                                         |           | 0        | 1             |            |                   |                    |
| 🛗 Lịch                                           | Học tập - Giảng dạy trực tuyếr          | UEL       | 1        |               |            | A                 |                    |
| 🗋 Tập tin riêng tư                               |                                         |           |          |               | _          | •                 |                    |
| 🖋 Ngân hàng nội dung                             | Trang chú / Khoá học                    | 16.       |          |               |            | Qua               | àn lí các khoả học |
| 🞓 Các khoá học của tôi                           |                                         |           |          |               |            | 11/1000           |                    |
| Khóa tập huấn giảng dạy<br>UEL E-learning cơ bản |                                         |           |          |               |            |                   |                    |
| Thi Online 17g00 ngày 11-<br>12-2021 (DH_HK211)  | Tìm kiếm khoá học Q                     |           |          |               |            |                   |                    |
| 📕 Quản trị khu vực                               |                                         |           |          |               |            |                   | Mở rộng tất cả     |
|                                                  | ► ĐẠI HỌC                               |           |          |               |            |                   |                    |
|                                                  | ▶ SAU ĐẠI HỌC                           |           |          |               |            |                   |                    |
|                                                  | > Vừa làm vừa học                       |           |          |               |            |                   |                    |

**Bước 4.** Để xem danh sách sinh viên cần click chọn vào một môn do mình phụ trách. Sau đó nhấn **"Danh sách thành viên"** để xem danh sách người học

| × |                            |             | Trang chủ         | Trang cá nhân Kh | óa học của tôi 🛛 Quản trị khu | vực Danh mục khoá l | học Thống kê Hướr | ng dẫn sử dụng  |
|---|----------------------------|-------------|-------------------|------------------|-------------------------------|---------------------|-------------------|-----------------|
| ~ | Chung                      |             |                   | × -              |                               |                     |                   |                 |
|   | Link học trực tuyến        | ĐẠI HỌC > N | ăm học 2021-2022  | > Học kỳ 2       |                               | <u>`</u>            |                   |                 |
| ~ | TÀI LIỆU HỌC TẬP           |             | ~ ~ 1 ^ 1 1       | (0) ) 1 2 ) (7 7 |                               |                     |                   |                 |
|   | Đề cương môn học           | Chu ngr     | ia xa nọi khoa nợ | oc (2tc)_Le vo I | nann Lam (DH_HK2)             | 2)                  |                   | +               |
|   | Thông tin về Giáo trình m  |             |                   | F(d)             |                               | 9                   | V///              |                 |
| ~ | ĐÁNH GIÁ MÔN HỌC           |             |                   |                  |                               |                     | 1/15              |                 |
|   | Cách thức đánh giá môn     |             |                   |                  |                               |                     |                   |                 |
|   | Tiêu chí đánh giả nhóm t   |             | Khoá hoc          | Cài đăt          | Danh sách thành viên          | Điểm số             | Xem thêm v        |                 |
|   | Báo cáo kết quả thành vi   |             | 28.000000<br>     |                  |                               |                     |                   |                 |
|   | Gợi ý các chủ đề thuyết tr | ✓ Chung     |                   |                  |                               |                     |                   | Thu gọn toàn bộ |
|   |                            |             |                   |                  |                               |                     |                   |                 |

**Bước 5.** Trong danh sách thành viên, ở đây sẽ bao gồm tất cả thành viên của môn học này: Giảng viên, Đồng giảng, Trợ giảng, Các Lớp học phần. Chúng ta có thể lọc danh sách theo: Từ khóa (Tên, MSSV, Email); Nhóm (Mã lớp học phần); hoặc Vai trò (Giảng viên, Người học, Trợ giảng...)

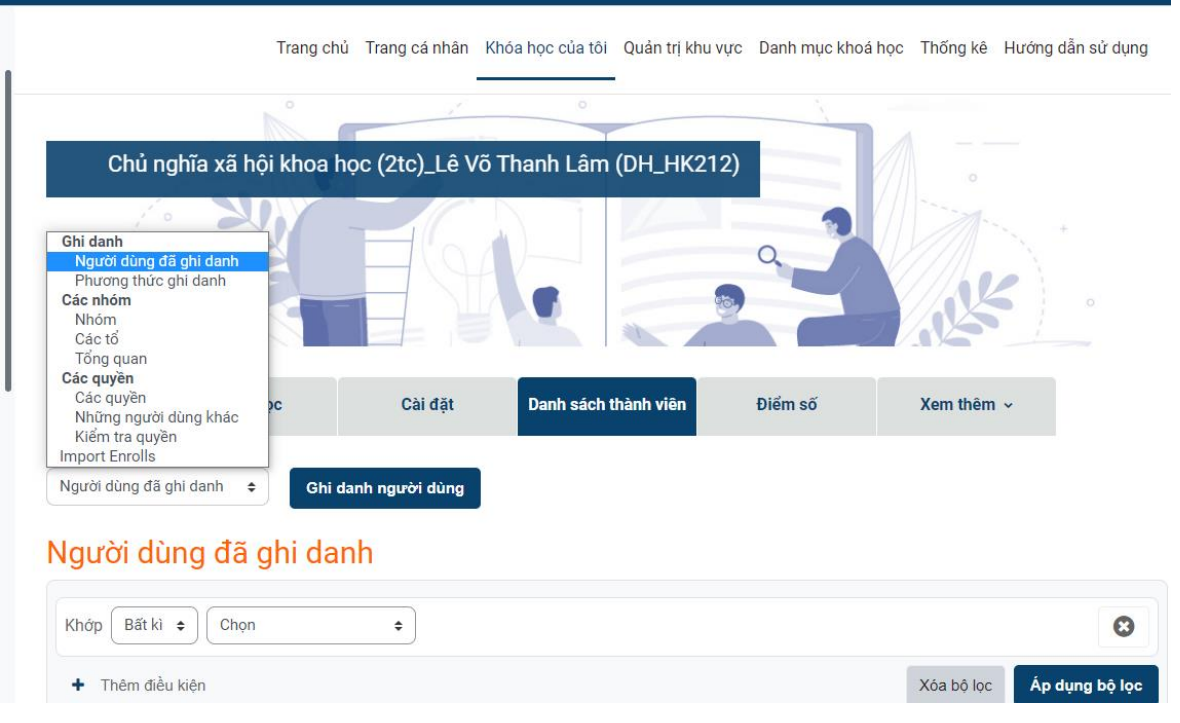

Ngoài ra có thể xem cụ thể các lớp học phần bằng cách nhấn vào biểu tượng "Nhóm" → Chọn Nhóm.

| Phân tích chính sách<br>(3tc)_Đinh Hoàng<br>Tường Vi (DH_HK212) | Nhóm Các tổ Tổng                 |                                      |                                                                               |
|-----------------------------------------------------------------|----------------------------------|--------------------------------------|-------------------------------------------------------------------------------|
| 嶜 Danh sách thành viên                                          | Nhóm                             | Mgười học trong lớp học phần         | Các thành viên của: 212PT0501 (62)                                            |
| 🛡 Các huy hiệu                                                  | 212PT0501 (62)<br>212PT0502 (19) | LỚP HỌC PHÀN                         | Người học<br>Anh Bùi Quốc (K1840302:                                          |
| ☑ Năng lực                                                      |                                  |                                      | Vy Bùi Thị Khánh (K18403<br>Hân Đỗ Bảo (K184030251                            |
| ⊞ Điểm số                                                       |                                  |                                      | Linh Dương Thủy (K18403<br>Ngân Hà Huỳnh An Trườn<br>Thảo Hồ Thị (K18403028)  |
| 🗅 Chung                                                         |                                  |                                      | Chu Hoàng Minh (K18403<br>Thu Hoàng Thi Hà (K1840                             |
| 🗅 Chủ đề 1                                                      |                                  |                                      | Trinh Hoàng Thị Ngọc (K1<br>Phương Huỳnh Mai Thanh                            |
| ⊃ Chủ đề 2                                                      |                                  |                                      | Trâm Huỳnh Thị Ngọc (K1<br>Như Lầu Thị (K184030275<br>Ngọc Lâ Đảo (K18402026) |
| ີ Chủ đề 3                                                      |                                  |                                      |                                                                               |
| □ Chủ đề 4                                                      | Sửa thiết lập nhóm               |                                      | Thêm/xóa người dùng                                                           |
| Trang chủ                                                       | Xóa nhóm đã chọn                 | Có thể chia thêm nhiều nhóm nhỏ khác |                                                                               |
| Nhà của tôi                                                     | Tạo nhóm                         | tuy tuo procing prop giang day       |                                                                               |
| 1 Lịch                                                          | Tạo nhóm tự động                 |                                      |                                                                               |

#### 2. Hướng dẫn thiết kế bài giảng trên UEL E-learning

Tùy theo phương pháp giảng dạy của các giảng viên, tính chất của môn học mà sẽ có cách thiết kế bài giảng khác nhau. Sau đây là cách hướng dẫn để sử dụng một số chức năng cơ bản để các giảng viên có thể sử dụng để biên soạn bài giảng trên UEL E-learning.

Bước 1. Truy cập vào môn học cần biên soạn, chọn "Bật chế độ chỉnh sửa"

| htt@uel.edu.vn                 |           |                 |                  |                  | 4 P               | 🚮 🗸 Chế độ ci  | hỉnh sửa 🔵     |
|--------------------------------|-----------|-----------------|------------------|------------------|-------------------|----------------|----------------|
|                                | Trang chủ | Trang cá nhân K | (hóa học của tôi | Quản trị khu vực | Danh mục khoá học | Thống kê Hướng | ) dẫn sự dụng  |
|                                | 0         | 1               | 0                |                  | <u> </u>          |                | ት              |
| ĐẠI HỌC > Năm học 20           | 21-2022   | Học kỳ 2        |                  |                  |                   |                |                |
| Chủ nghĩa xã hộ                | i khoa họ | c (2tc)_Lê Võ   | Thanh Lâm (      | (DH_HK212)       |                   |                | •              |
|                                |           |                 |                  |                  |                   | J.L.K          |                |
| Khoá họ                        | oc        | Cài đặt         | Danh sách th     | hành viên        | Điểm số           | Xem thêm v     |                |
| Chung                          |           |                 |                  |                  |                   | TI             | hu gọn toàn bộ |
| DIỄN ĐÀN<br>Link học trực tuyế | 'n        |                 |                  |                  |                   |                |                |

**Bước 2**. Trong giao diện thiết kế bài giảng, khu vực đầu tiên là khu vực dùng để giới thiệu chung về môn học. Giảng viên có thể giới thiệu về tổng quan môn học, các tài liệu học tập xuyên suốt môn học. Để mô tả nội dung cần nhấn vào mục "Chỉnh sửa", nếu muốn thêm vào một chức năng nào đó để bao quát toàn môn học thì cần "Thêm hoạt động hoặc tài nguyên". Tương tự như vậy có thể thêm 1 Topic mới, được hiểu là thêm chương 1, chương 2... hoặc bài 1, bài 2... theo phương pháp riêng của mỗi giảng viên.

| @uel.edu.vn                                                                       | 40 | 🗸 Chế độ chỉnh sửa 🔵 |
|-----------------------------------------------------------------------------------|----|----------------------|
| meet.google.com/shi-gcro-bdo                                                      |    | _                    |
| Vì link dùng cho 4 lớp nên các lớp đăng nhập đúng giờ giúp cô nhé                 |    | <u> </u>             |
| Lớp K19405C đăng nhập 7h00                                                        |    |                      |
| Lớp K19409C đăng nhập lúc 9h25                                                    |    |                      |
| Lớp K19406C đăng nhập lúc 12h30                                                   |    |                      |
| Lớp K19411 đăng nhập lúc 15h                                                      |    |                      |
| Nếu vị khách không mời mà cố đến - Covid! Chúng ta hãy kiên cường và chiến thắng! |    |                      |
| Cô chúc các em thật nhiều sức khỏe và đạt được kết quả học tập thật tốt!          |    |                      |
|                                                                                   |    |                      |
| Thêm hoạt động hoặc tài nguyên                                                    |    |                      |
| Thêm chủ đề                                                                       |    |                      |
| ▼ TÀI LIỆU HỌC TẬP                                                                |    |                      |
| FILE<br>Đề cương môn học 🖋                                                        |    | Mark as done         |

Một số hoạt động có thể lựa chọn cho bài giảng của môn học

| Nhìn chằm chằm        | Tất cả Cá                   | ác hoạt động Tả                    | ài nguyên Được              | c khuyên                   |                              |
|-----------------------|-----------------------------|------------------------------------|-----------------------------|----------------------------|------------------------------|
| ¥∑<br>Attendance      | b<br>BigBlueButton<br>☆ €   | Book<br>☆ 🚯                        | Bài học<br>☆ ❶              | Bài tập<br>★ €             | P   Bài tập Turnitin   2   ☆ |
| Aa]<br>Bảng từ<br>☆ € | ✓ def<br>Checklist          | Cuộc họp Zoom<br>☆ ❹               | Cuộc khảo sát<br>☆ <b>1</b> | Câu hỏi thăm dò   ☆        | Cơ sở dữ liệu<br>☆ 🚯         |
| Diễn đàn<br>☆ ❶       | External tool               | File                               | Gói SCORM                   | Gói nội dung<br>IMS<br>🏠 🚯 | <b>H5</b> P<br>☆ <b>①</b>    |
| )<br>HotPot<br>公 ①    |                             | <b>F</b><br>Nhận xét<br>☆ <b>3</b> | 🧓<br>Phòng chat<br>☆ ➊      | Questionnaire              | Thư mục<br>ஓ 🏮               |
| Trang<br>☆ <b>③</b>   | ✓     Trắc nghiệm     ★   € | デ<br>Tập huấn<br>公 <b>③</b>        | URL                         | Wiki                       |                              |

Để tìm hiểu thêm về chi tiết hơn cách thức sử dụng của các hoạt động và tài nguyên, trang chủ của Moodle đã có tài liệu rất đầy đủ và chi tiết có thể tham khảo thêm tại <u>https://docs.moodle.org</u>. Ngoài ra Thầy Cô có thể tham gia các Khóa học E-learning do UEL hoặc VNU mở lớp đào tạo để thực hành bổ trợ các kỹ năng sử dụng trên Moodle để đổi mới phương pháp giảng dạy theo hướng hiện đại 4.0 (Blended Learning).

#### LIÊN HỆ VÀ HỖ TRỢ

Trong quá trình sử dụng hệ thống UEL E-learning, mọi thông tin cần giải đáp hỗ trợ hoặc thông báo các sự cố phát sinh, vui lòng liên hệ về Phòng Công nghệ thông tin theo địa chỉ sau:

- + Địa chỉ: Phòng A.513 Toà nhà điều hành Kinh tế Luật.
- + Điện thoại: 028 37244555 (Ext 6621 hoặc 6622)
- + Hotline E-learning: 028 37244539
- + Email: <u>cntt@uel.edu.vn</u>
- + Facebook: <u>fb.com/cntt.uel.edu.vn</u>